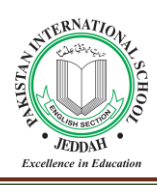

## **Parent Portal Final Result**

Please follow the following steps:

-Step.1 Login from **parent\_id** into parent portal.

-Step.2 Change the session to required session from top left corner after login for example.

| Pakistan International School Jee | x + maximum a la facesar a la facesar a la facesar a la facesar a la facesar a la facesar a la facesar a la facesar a |
|-----------------------------------|----------------------------------------------------------------------------------------------------|
| ← → C 🗎 pisjes.online             | a/parent/parents/dashboard                                                                                            |
| 🖻 Full-width Post Slid 🖻 Ken      | Burns — Smart 🚇 Pakistan Internatio 🚇 Pakistan Internatio Be BeTransport 2 – Be Be BeInsurance 2 – Be Be BeSimp       |
| <u>@</u>                          | Pakistan International School Jeddah - English Section                                                                |
| Current Session: 2021-22 🖋        | Stepl                                                                                                    |
| 嶜 My Children 🛛 🗸                 |                                                                                                    |
| »                                 | 92                                                                                                    |
| ⊡ Fees <                          | NO IMAGE<br>AVALABLE                                                                                                  |
| 🗵 Orders 🗸                        |                                                                                                    |
| 🖄 Homework 🧹                      | UPDATE INFORMITION                                                                                                    |
| 🕹 Download Center <               | Admission Number                                                                                                    |
| 🗇 Examinations <                  | Roll Number                                                                                                    |
| Notice Board                      | Class                                                                                                    |
| Library Books                     | Section                                                                                                    |
| » Query                           | RTE                                                                                                    |
|                                   | Ms Url https://teams.microsoft.com                                                                                    |
|                                   | Ms Username                                                                                                    |
|                                   | Ms Password                                                                                                    |
|                                   |                                                                                                    |
|                                   |                                                                                                    |
|                                   |                                                                                                    |
| -                                 |                                                                                                    |

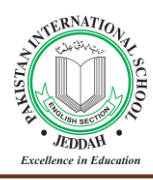

- Step.3 Click on examination tab to view results of required session.

| Pakistan International School                                              | Jed x +                                      | Convert A Report A                       | terms at 2 mars              |                                    | a a a a a a a a a a |  |  |
|----------------------------------------------------------------------------|----------------------------------------------|------------------------------------------|------------------------------|------------------------------------|---------------------|--|--|
| $\epsilon \rightarrow \mathbf{C}$ <b>a</b> pisjes.online/parent/parents/ge |                                              |                                          |                              |                                    |                     |  |  |
| 🖻 Full-width Post Slid 🗟 Ke                                                | en Burns — Smart 🚇 Pakistan Internatio 🚇 Pak | istan Internatio Be BeTransport 2 – Be B | e BeInsurance 2 – Be Be BeSi | mple 2 – BeThe Beautiful Free Imag | Free Stock Photos.  |  |  |
|                                                                            |                                              | Jeddah - English Section                 |                              |                                    |                     |  |  |
| Current Session: 2020-21                                                   | Lecture Antion                               | Session                                  |                              | ×                                  |                     |  |  |
| 🐮 My Children <                                                            |                                              | Session 2020-21                          | Step2                        | ~                                  |                     |  |  |
| ⊕ Fees <                                                                   | picture                                      |                                          | ,                            |                                    |                     |  |  |
| Orders <                                                                   |                                              |                                          |                              | Save                               |                     |  |  |
| 🖹 Homework 🛛 <                                                             | Admission Number                             | -                                        |                              | FINAL TERM PROGRESS REPORT         |                     |  |  |
| 📥 Download Center 🧹                                                        | Roll Number                                  |                                          |                              | FIRST TERM PROGRESS REPORT         |                     |  |  |
| 🗊 Examinations 🗸 🗸                                                         | Class Step 2                                 |                                          |                              | MID YEAR REPORT CARD               |                     |  |  |
| »                                                                          | Section                                      |                                          |                              |                                    |                     |  |  |
| »                                                                          |                                              |                                          |                              |                                    |                     |  |  |
| Notice Board                                                               |                                              |                                          |                              |                                    |                     |  |  |
| Library Books                                                              |                                              |                                          |                              |                                    |                     |  |  |
| » Query                                                                    |                                              |                                          |                              |                                    |                     |  |  |
|                                                                            |                                              |                                          |                              |                                    |                     |  |  |
|                                                                            |                                              |                                          |                              |                                    |                     |  |  |
|                                                                            |                                              |                                          |                              |                                    |                     |  |  |
|                                                                            |                                              |                                          |                              |                                    |                     |  |  |
|                                                                            |                                              |                                          |                              |                                    |                     |  |  |
|                                                                            |                                              |                                          |                              |                                    | @ 2021 Pakie        |  |  |
|                                                                            |                                              |                                          |                              |                                    | w 2021 PONIS        |  |  |

Tel: +966 1 26738670 | Fax: +966 1 26745654 | Website: <u>www.pisjes.edu.sa</u> | Social Media: 🕲 🕑 ( / pisjesofficial 1